## 産廃マスターからデータコンバート

当社のマニフェスト伝票管理運用支援システムである「産廃マスター」からのデータコンバートが可 能です。ここでは、コンバート方法について説明します。

```
■ データコンバートを行うと初期導入時のデータベースの情報が全て削除されますので注意して下さい。
```

#### ■ コンバート作業の流れ

コンバート作業は、まず「産廃マスター」のデータをCSVファイルへ出力してから、その CSV ファイルを産廃システムへ取り込む形になります。

### ■「産廃マスター」のデータを CSV ファイルへ出力

「産廃マスター」のデータを CSV ファイルへ出力する場合は次の手順で作業を行って下さい。

#### ①「産廃マスター」がインストールされているパソコンのドライブにインストールCDを挿入して

下さい。

| and the second second sec |      |                             |                  | 0.0       | x   |
|----------------------------------------------------------------------------------------------------|------|-----------------------------|------------------|-----------|-----|
| 🚱 🕞 - 📃 + コ + DVD RW ドライス                                                                                                    | ť (D | :) C 🖡 🗸 😽 🛛 DVD RW ドライブ (L | ):) CBO_WM2の検索   |           | P   |
| 整理 ▼ ディスクに書き込む                                                                                                    |      |                             |                  | H • 🔳     | 0   |
| <ul> <li>iCloud Drive</li> </ul>                                                                                                    | *    | □ 名前 ^                      | 更新日時             | 種類        | ± ^ |
| 🍃 ライブラリ                                                                                                    |      | ▲現在ディスクにあるファイル(11) -        |                  |           |     |
| F#1X25                                                                                                    |      | 퉬 AdobeReader               | 2015/03/31 14:41 | ファイル フォル… |     |
|                                                                                                    |      | 퉬 bin                       | 2015/03/31 14:41 | ファイル フォル… |     |
|                                                                                                    | -    | 퉬 data                      | 2015/03/31 14:41 | ファイル フォル… |     |
| N 277                                                                                                    |      | 🐌 Form                      | 2015/03/31 14:41 | ファイル フォル… | E   |
| 👌 ミュージック                                                                                                    |      | spmcsv                      | 2015/03/31 14:41 | ファイル フォル  |     |
|                                                                                                    |      | 퉬 SQLServer                 | 2015/03/31 14:41 | ファイル フォル… |     |
| 1 コンピューター                                                                                                    |      | autorun.inf                 | 2008/11/07 20:05 | セットアップ情報  |     |
| 4 OS (C:)                                                                                                    |      | 🔄 cbo_setup.exe             | 2000/11/10 9:37  | アプリケーション  |     |
|                                                                                                    |      | 🔬 cbo_setup.ini             | 2015/03/11 10:19 | 構成設定      |     |
| (0.) cbo_miz                                                                                                    |      | 🛃 gray.bmp                  | 2005/10/31 9:46  | ビットマップ イ  |     |
|                                                                                                    |      | readme.txt                  | 2014/10/02 11:17 | TXT ファイル  |     |
| 📭 ネットワーク                                                                                                    | -    | < III                       |                  |           | +   |
| 12 個の項目                                                                                                    |      |                             |                  |           |     |

インストール CD の「spmcsv」のフォルダを開き、さらに「DISK1」のフォルダを開きます。

「setup.exe」をダブルクリックし実行します。

| 🚱 🔍 🚽 « spmcsv 🕨 DISK1     | ▼ 4→ DISK1の検索        |                  |          | ×<br>م |
|----------------------------|----------------------|------------------|----------|--------|
| 整理 ▼ ディスクに書き込む             |                      |                  | 8 • 🗊    | 0      |
| iCloud Drive               | ▲ □ 名前 ▲             | 更新日時             | 種類       | ŧ      |
| a ライブラリ                    | ▲ 現在ディスクにあるファイル (10) |                  |          |        |
| B Kta VNA                  | E _INST32I.EX_       | 1999/03/23 9:12  | EX_ ファイル |        |
|                            | ISDEL.EXE            | 1999/03/23 9:12  | アプリケーション |        |
|                            | SETUP.1              | 2007/03/15 10:28 | 1 ファイル   |        |
| 1 UF7                      | SETUP.DLL            | 1999/03/29 12:34 | アプリケーショ  |        |
| ♪ ミュージック                   | SETURLIB             | 2007/03/15 10:28 | LIB ファイル |        |
|                            | DISK1.ID             | 2007/03/15 10:28 | ID ファイル  |        |
| 👰 コンピューター                  | SETUP.EXE            | 1999/03/23 9:12  | アプリケーション |        |
| 🚨 OS (C:)                  | SETUP.INI            | 2007/03/15 10:28 | 構成設定     |        |
| E DVD BW ドライブ (D:) CBO WM2 | SETUP.INS            | 1999/04/08 11:26 | INS ファイル |        |
|                            | SETUP.PKG            | 2007/03/15 10:28 | PKG ファイル |        |
| Su ネットワーク                  |                      |                  |          | Þ      |
| 10 個の項目                    |                      |                  |          |        |

「産廃マスター CSV ツール」のインストール作業が開始されますので、画面に表示されるメッセージに従って作業を行って下さい。

## ② インストールが正常に終了すると、[スタート]-[プログラム]-[産廃マスター CSV ツール]が 追加されるのでその中の[CSV出力]を選択して下さい。

「産廃マスター:データベースのCSVファイル出力」ダイアログが表示されます。

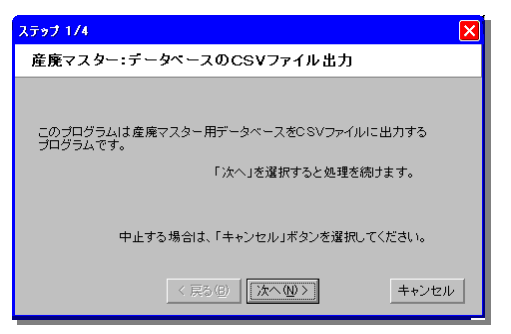

③ [次へ]ボタンを押して下さい。

「条件設定」ダイアログが表示されます。

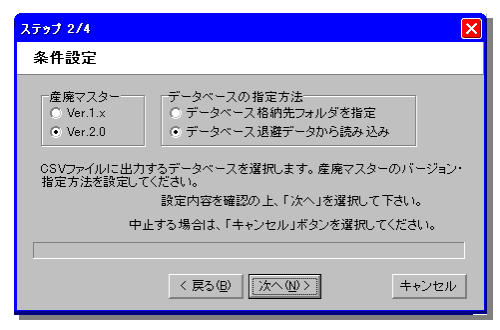

産廃マスター ・・・・ 「産廃マスター」のバージョンを選択して下さい。

**データベースの指定方法・・・** CSV 出力するデータベースを、「産廃マスター」で使用しているフォルダか、退避ファイルかのどちらかを選択して下さい。

#### ④ 条件を設定して[次へ]ボタンを押して下さい。

「データベース格納先フォルダを指定」を選択した場合には「フォルダの参照」ダイアログが、 「データベース退避データから読み込み」を選択すると「産廃マスターデータベースバックア ップファイルの選択」ダイアログが表示されます。

#### ⑤ それぞれコンバート対象のファイル又はフォルダを指定して下さい。

「出力先の設定」ダイアログが表示されます。

| ステップ 3/4                                                              | × |
|-----------------------------------------------------------------------|---|
| 出力先の設定                                                                |   |
| CSVファイル格納フォルダ:<br>OSTOFOCTHEMI2TOSV<br>産廃マスター用データベースのCSVファイル出力を開始します。 |   |
| 準備がよければ、「次へ」を選択して下さい。<br>中止する場合は、「キャンセル」ボタンを選択してください。                 | _ |
| < 戻る(図) (次へ(0)) キャンセル                                                 |   |

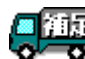

[CSV ファイルの格納先フォルダ]は、後ほど産廃システムに取り込む場合に指定する必要があるので 覚えておいて下さい。

### ⑥ [CSV ファイルの格納フォルダ]を設定して[次へ]ボタンを押して下さい。

コンバート作業が開始され、「完了」ダイアログが表示されます。

| ステップ 4/4                        | X     |
|---------------------------------|-------|
| 完了                              |       |
|                                 |       |
|                                 |       |
| 産廃マスター用データベースのCSVファイル出力が終了しました。 |       |
| 「完了」ボタンを選択してください。               |       |
|                                 |       |
|                                 |       |
| 〈 戻3(B) <b>完7(D</b> )           | キャンセル |

⑦ [完了]ボタンを押して下さい。

CSV 出力作業の終了です。

#### ■ CSV ファイルを産廃システムへ取り込む

「「産廃マスター」のデータを CSV ファイルへ出力(P.1)」で出力した CSV を産廃システムへ取り込 む場合は次の手順で作業を行って下さい。

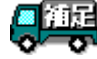

CSV ファイルを取り込む際に、産廃システム用のデータベースを全て削除してしまいます。削除された データは復元できないので注意して下さい。

①「データベース管理システム」を起動して[ログイン]して下さい。

② [産廃マスターからデータコンバート]メニューを選択して下さい。

「データコンバート」ダイアログが表示されます。

| データコンバート                                      | ×     |  |  |  |
|-----------------------------------------------|-------|--|--|--|
| 産廃マスター用データベースをCSVファイルで出力した先のフォルダを<br>選択してください |       |  |  |  |
|                                               |       |  |  |  |
|                                               |       |  |  |  |
| 開始                                            | キャンセル |  |  |  |

# ③「「産廃マスター」のデータを CSV ファイルへ出力-手順⑥(P.2)」で設定した CSV 出力フォル ダを指定して[開始]ボタンを押して下さい。

コンバート作業が開始されます。